# WEEKLY ELECTRIC OUTPUT

## Using This Site

#### We have redesigned our EEI Weekly Electric Output data submission tool.

• To submit your data, use the **Data Entry page** and follow the steps below.

#### Accessing the Site

- In order to submit data, you must be logged into the site. Go to the Data Entry page and log in using your email address and EEI website password.
- If you do not know your password, select Reset Password.
- If you do not have an account, select **Create An Account**. You will have access to the site in one business day.

### Submitting Data

- Start at http://weo.eei.org/Pages/HistoricalData.aspx.
- Enter the most recent week's data in the top left box under Current Year.
- If you need to edit previously submitted data, click inside the appropriate box and update your data. Please note, the left column is for **Current Year** data and the right column is for **Previous Year** data.
- If you need to add a comment, click the **Comment** box next the appropriate week, enter your comment in the dialog box and select **OK**.
- Once you are done entering your data and comments, select Submit at the bottom of your screen. You should see a pop-up note that "Your Data Has Been Submitted." (You may need to turn off your pop-up blocker for this site.)
- Once your data has been submitted, you will see the percent change updated on the far right of your screen. If you have submitted comments, the appropriate **Comment** box will be orange.

#### Adding Another User

- If someone else at your company needs rights to submit data, start typing their last name into the **Secondary Contact** box. Select the individual's name from the list and hit **Save**. If you do not see the person's name, they may need to **Create an Account**. (See instructions below.)
- To Create An Account, go to http://weo.eei.org/Pages/HistoricalData.aspx, and select Create an
  Account from the login screen. Complete the form and select Submit. The account should be
  created by the next business day.

#### **Editing Your Profile**

- To update your phone or fax number, company address or title, select **Edit Your Account** at the top right of the screen. Changes are immediate.
- To Reset Your Password, go to http://weo.eei.org/Pages/HistoricalData.aspx, and select Reset Password. You will receive instructions for resetting your password via email.
- To change your email address, please contact accounts@eei.org.

#### Questions?

If you have questions or comments about the site, please contact **Peggy Suggs** at psuggs@eei.org, or 202-508-5572, or **Steve Frauenheim** at sfrauenheim@eei.org, or 202-508-5580.